### Flyer載具 10/16將全面自動更新 為LearnMode學習吧APP

## Flyer平板自動軟體更新(FOTA) 方式及流程圖文說明

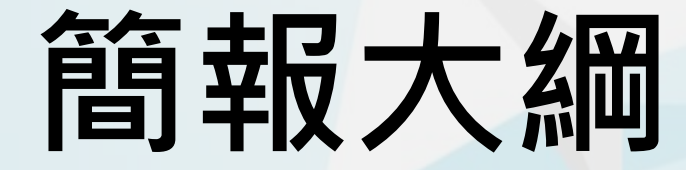

# 一、更新說明。 二、前置作業。 三、不同平板更新方式。 四、如何啟用LearnMode學習吧。 五、完成平板啟用後。 六、啟用NGA網路守護天使。

# Flyer平板 軟體更新說明

Flyer平板上的LearnMode系統即將於10/16(五)進行 線上更新(FOTA),將系統升級為4.14.1040.4版,以方便 大家使用全新的【LearnMode學習吧】平臺進行教與學。

請各位師生在10/16起,將Flyer平板電腦充好電(至少 35%)並連上網路,就可以讓系統自動更新;或是透過【設 定→關於平板電腦→軟體更新→立即檢查】進行手動更新。

更新完成的Flyer,即可利用『已註冊的LearnMode 學習吧平臺帳號、密碼』完成登入啟用。

★如果您尚未註冊,歡迎到LearnMode學習吧~

<u>http://lms.learnmode.net/</u> 網站開始您的學習旅程

★註冊方式請參考: <u>https://goo.gl/fX5wyY</u>

#### 信望愛文教基金會 敬上

# Flyer平板 軟體更新前置作業

## 請先將平板電力充足至少 35%以上。

2. 準備無線網路環境。

## 3. 準備一組LearnMode學習 吧平臺帳號、密碼。

# 不同情況平板 軟體更新方式

### A. 已經在使用中的Flyer。

B. 已恢復原廠設定的Flyer, 或尚未開通及掃描QR碼的 Flyer (版本4.14.1040.2)。

C. 全新Flyer。 (出貨已經是<mark>4.14.1040.4版</mark>本的平板)

## A.已經在使用中的Flyer 軟體更新方式

- 確認平板充足電量、連上網路,直接等10/16系統自動 軟體更新。
- 2. 或以手動方式更新:
   透過平板的【設定】→【關於平板電腦】→【軟體更新】→【立即檢查】。
   ◆更新完成即可利用『已註冊的LearnMode學習吧平臺帳號、密碼』完成登入啟用。

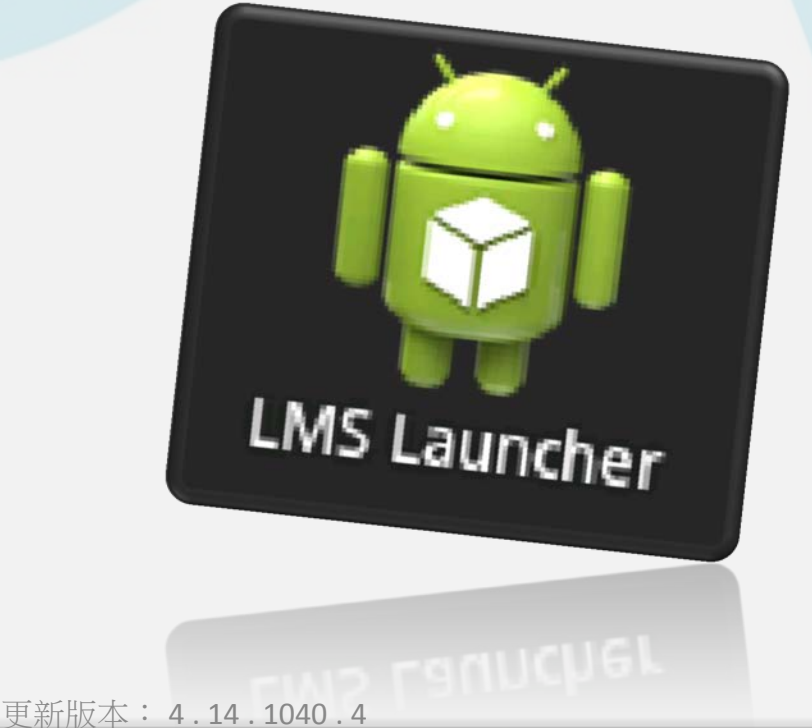

## B.已恢復原廠設定的Flyer, 或尚未開通及掃描QR碼的Flyer 軟體更新方式

1. 確認平板電量充足。

2. 開機後,進入語言設定→中文(繁體)。

3. 設定網路連線。

4. 連上網路後,後續設定可以忽略,也請不要再掃QR碼,

直接等系統自動線上軟體更新。

◆更新完成即可利用『已註冊的LearnMode學習吧平臺帳

<mark>號、密碼</mark>』完成登入啟用。

| 1 設定 下─步     | 1 設定                                         | く ><br>上ージ 下ージ |
|--------------|----------------------------------------------|----------------|
| <b>異</b> 取語言 | 設定 Wi-Fi 網路                                  |                |
| English      | 點選可用的 Wi-Fi 網路                               |                |
|              | Wi-Fi 網路                                     |                |
|              | Dopod<br>透過 WPA/WPA2 PSK 加密保護 (WPS 可用)       | 1              |
| ₽文 (简体) ○    | Dopod_IT_RD<br>透過 WPA/WPA2 PSK 加密保護 (WPS 可用) |                |
|              | CBA<br>以 WPA/WPA2 PSK 保護連線安全性                |                |
|              | RTN18U<br>透過 WPA/WPA2 PSK 加密保護 (WPS 可用)      | (i)            |
|              | Dopod_100M<br>以 WPA/WPA2 PSK 保護連線安全性         | <b>a</b>       |

## C. 全新Flyer (出貨已經是4.14.1040.4版本的平板) 軟體不需要更新

◆新收到Flyer平板的學校,如果已經是4.14.1040.4版本的機器,開機完成設定語言(中文繁體)、網路等相關設定後,即可利用『已註冊的LearnMode學習吧平臺帳號、密碼』完成登入啟用。

### 如何啟用 LearnMode學習吧 (1)更新完成的平板,第一次開機,先設定語言:中文(繁體) (2) 設定網路連線(一定要先設定好喔!) (3)使用Google定位(自行決定)、通知HTC(自行決定) (4)設定帳號 (建議只要先完成Google帳戶就好;或是之後再設定) (5)設定目前的時間(選取時區 · GMT +8:00) (6)進入登入畫面 00000 第一次開機 或是恢復原廠設定 歡迎加入 看到右邊的地球儀登入 Learn Mode 教育平臺 書面→ ー定要重新開機後・ 再繼續登入使用 LearnMode學習吧

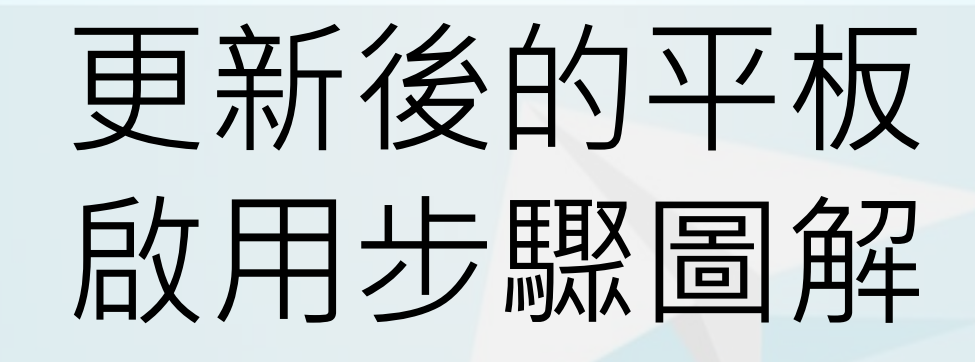

#### <mark>(1)</mark>設定語言:中文(繁體)

| 1 設定              | トー歩        |  |
|-------------------|------------|--|
| 選取語言              |            |  |
| English           | $\bigcirc$ |  |
| 中文 (繁體)           |            |  |
| 中文 (简体)           | $\bigcirc$ |  |
|                   |            |  |
|                   |            |  |
|                   |            |  |
|                   |            |  |
|                   |            |  |
|                   |            |  |
|                   |            |  |
|                   |            |  |
|                   |            |  |
|                   |            |  |
|                   |            |  |
| 00000             |            |  |
| 更新版本: 4.14.1040.4 |            |  |

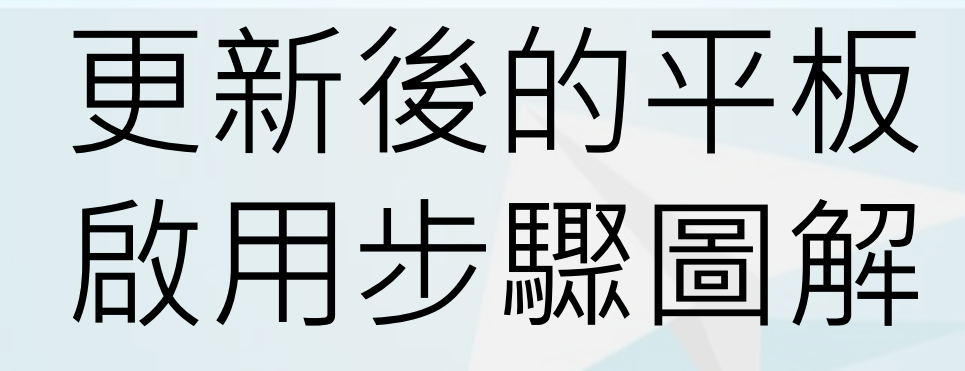

#### (2) 設定網路連線:一定要先設定好喔!

| <b>金</b> 設定                                         | く ><br>上一步 下一步 |
|-----------------------------------------------------|----------------|
| 設定 Wi-Fi 網路                                         |                |
| 點選可用的 Wi-Fi 網路                                      |                |
| Wi-Fi 網路                                            |                |
| Dopod_100M<br>已連線                                   | Ŕ              |
| Dopod<br>透過 WPA/WPA2 PSK 加密保護 (WPS 可用)              |                |
| Dopod_IT_RD<br>透過 WPA/WPA2 PSK 加密保護 (WPS 可用)        | Î              |
| RTN18U<br>透過 WPA/WPA2 PSK 加密保護 (WPS 可用)             | Î              |
| APAC24G<br>透過 WPA/WPA2 PSK 加密保護 (WPS 可用)            |                |
| AP50ch5                                             | <b></b>        |
| SV-KFB01<br>以 WPA/WPA2 PSK 保護連線安全性                  | Î              |
| <b>Monkey's</b><br>以 WPA/WPA2 PSK 保護連線安全性           | Ĩ              |
| DLINK-100M<br>以 WPA/WPA2 PSK 保護連線安全性                | Ĩ              |
| Dopod_MEETING_ROOM<br>透過 WPA/WPA2 PSK 加密保護 (WPS 可用) |                |
| VIATP_WLANs<br>以 WPA/WPA2 PSK 保護連線安全性               |                |
| 新增 Wi-Fi 網路                                         |                |
|                                                     |                |
|                                                     |                |

| 更新後的平板。 啟用步驟圖解                                                                                                |                                                                                        |  |  |  |
|----------------------------------------------------------------------------------------------------|----------------------------------------------------------------------------------------|--|--|--|
| 設定精靈                                                                                                    |                                                                                        |  |  |  |
| 給應用程式使用。<br>您可以在「設定」中的「位置與安全性」及「搜尋」下停用這些<br>功能。<br>✓ 「允許 Google 的定位服務收集匿名的位置資料。即使沒有任何的應用程<br>式在執行,資料的收集都會進行。」 |                                                                                        |  |  |  |
| ▼ ,將我的位直使用在 Google 接尋和其他的 Google 服務」                                                                          | ① 同意記錄位置資訊<br>允許 Google 的定位服務收集匿名位置資料,即使您<br>的手機並未執行任何應用程式,系統仍會收集這些匿<br>名資訊!<br>同意 不同意 |  |  |  |
|                                                                                                    |                                                                                        |  |  |  |
| م م م ا مربقہ <del>میں</del> ۔                                                                                |                                                                                        |  |  |  |

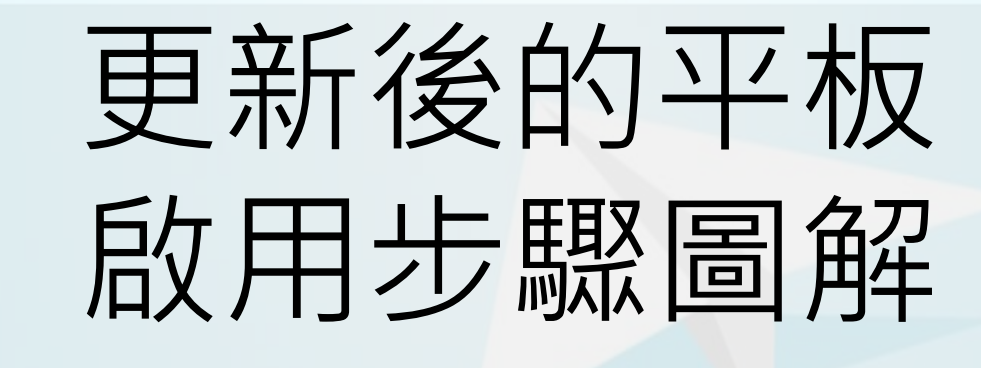

#### <mark>(3-</mark>2)通知HTC:自行決定

#### 1 設定精靈

#### 通知 HTC

通知 HTC 會在平板電腦背景中執行,該軟體可讓 HTC 匿名收集 您的平板電腦使用資訊。收集這項資訊的主要目的是為了讓平板 電腦使用更方便且更有趣。請詳讀<u>通知 HTC 隱私權聲明</u>以瞭解 HTC 如何收集並使用此資訊。

允許 HTC 收集及使用匿名資訊,如通知 HTC 隱私權聲明中 所述。

<

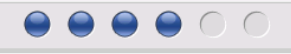

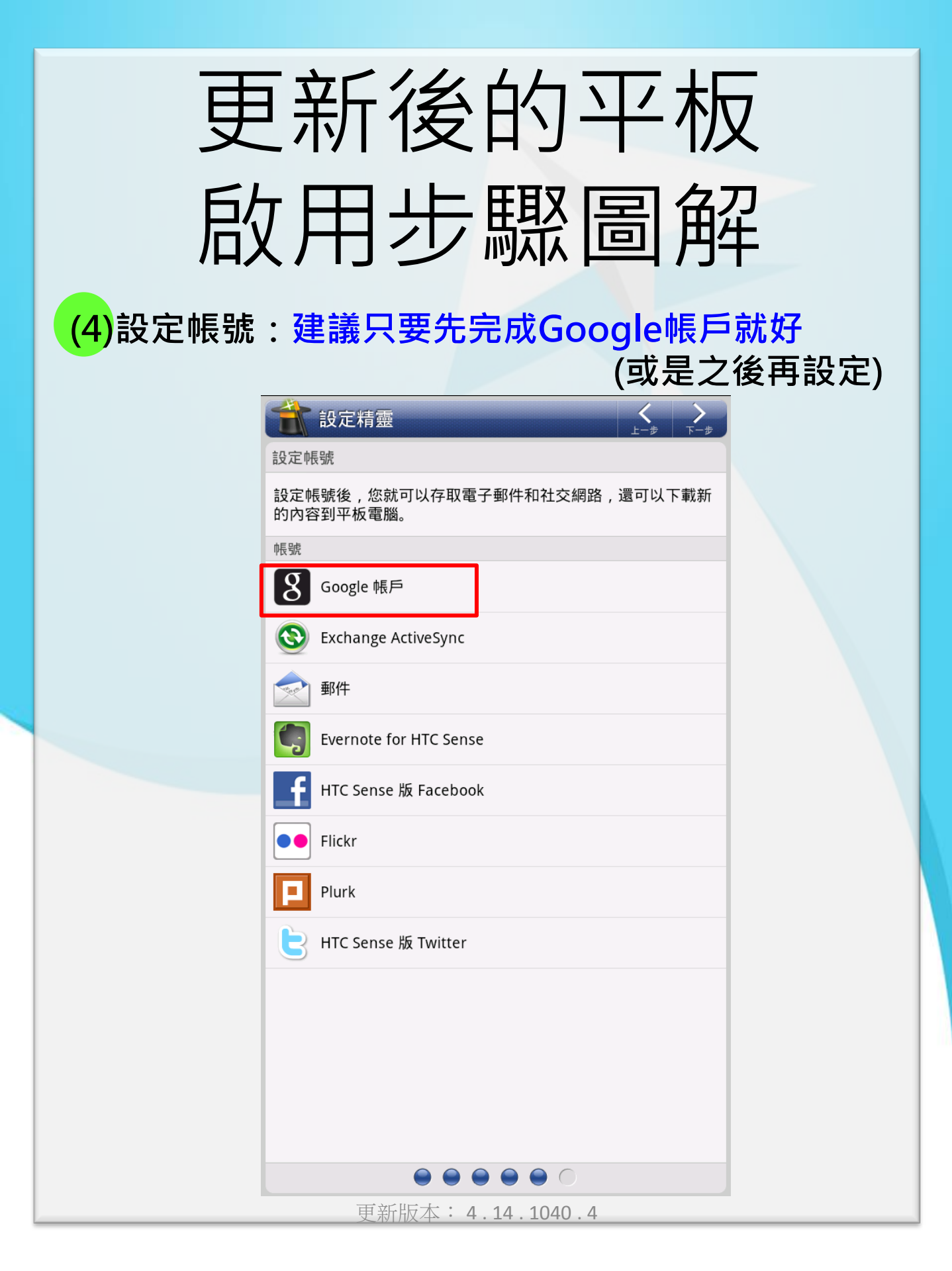

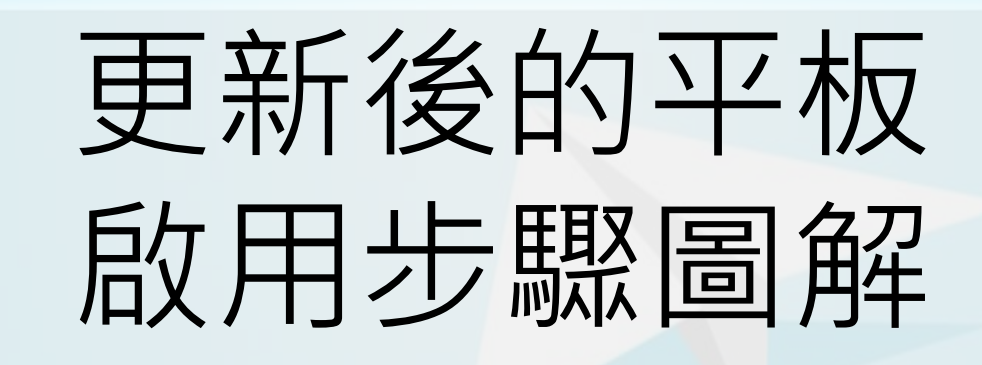

#### (5)設定目前的時間:選取時區=GMT +8:00 (可以手寫台北・即可設定格林威治+8或是之後再設定)

| む ま む ま ま む ま し む ま し む ま し む ま し む ま む ま | ✓ 完成 |  |
|-------------------------------------------|------|--|
| 設定目前的時間                                   |      |  |
| 無法偵測到您目前的時區。點選下方以設定時間和日期。                 |      |  |
| <b>設定日期</b><br>2015 年 10 月 13 日, 周二       |      |  |
| 選取時區<br>GMT +08:00                        |      |  |
| <b>設定時間</b><br>下午 7:40                    |      |  |
|                                           |      |  |
|                                           |      |  |
|                                           |      |  |
|                                           |      |  |
|                                           |      |  |
|                                           |      |  |
|                                           |      |  |
|                                           |      |  |
|                                           |      |  |
|                                           |      |  |
|                                           |      |  |
|                                           |      |  |
| $\bullet \bullet \bullet \bullet \bullet$ |      |  |
| <br>更新版本: 4.14.1040.4                     |      |  |

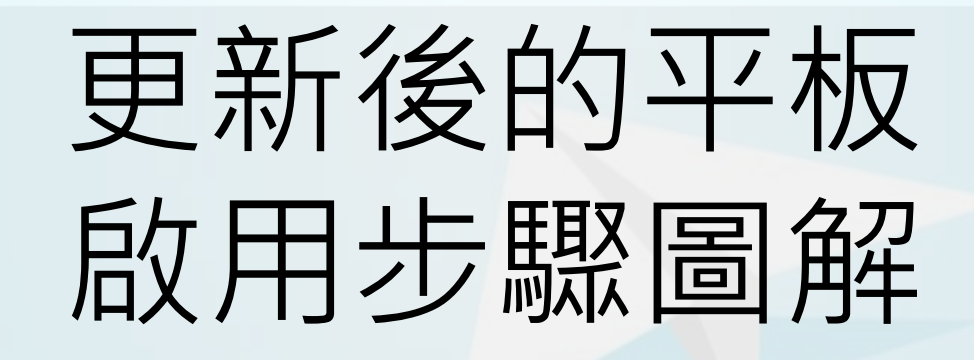

(6-1) 進入登入畫面: 第一次開機 或是恢復原廠設定

進入到地球儀登入畫面**→都一定要重新開機一次**! 之後再繼續登入使用LearnMode學習吧

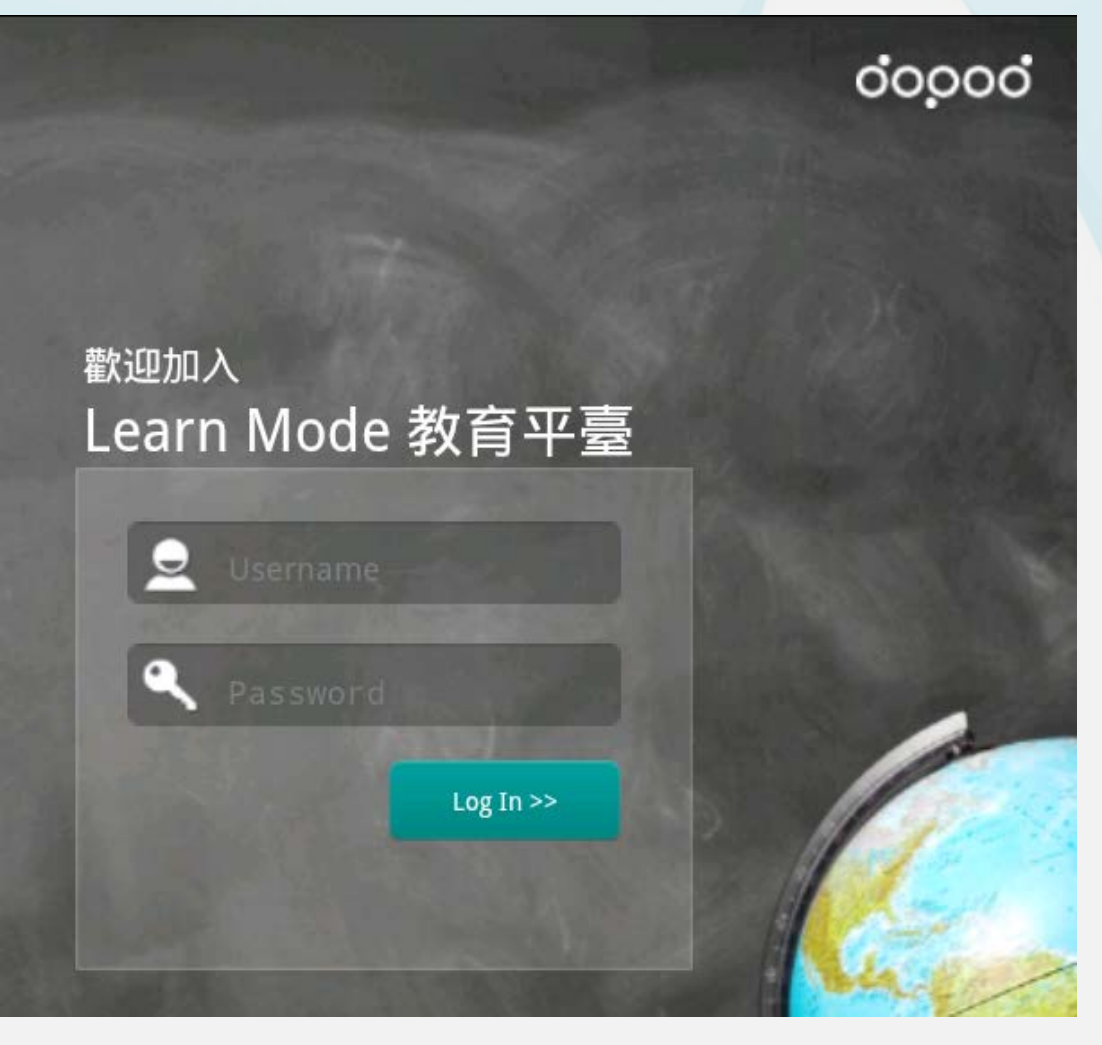

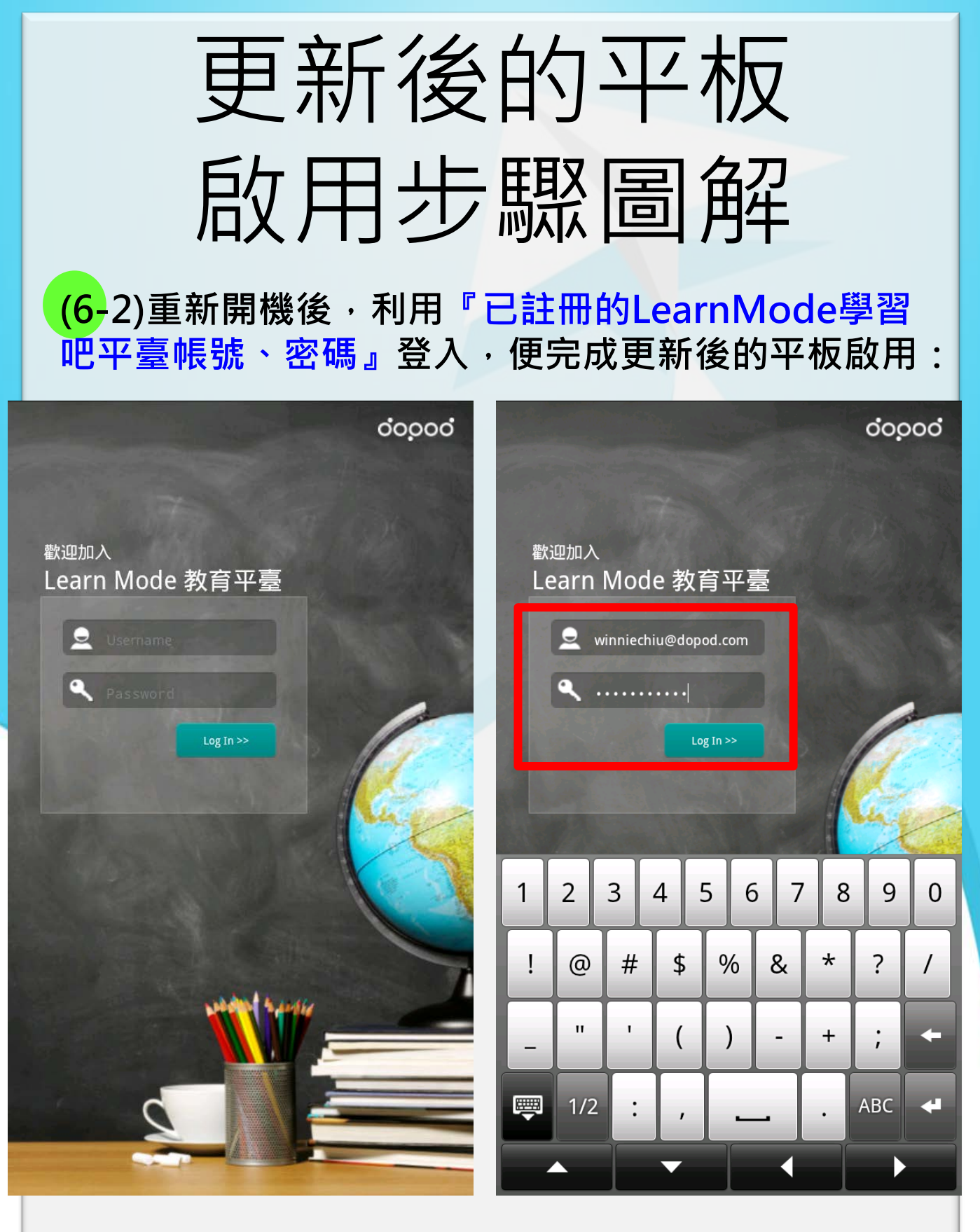

# 一完成平板啟用後

點選平板左下角的:△ HOME鍵可以開啟<mark>黃色框線</mark> 內的LearnMode學習吧各種APP及系統功能連結:

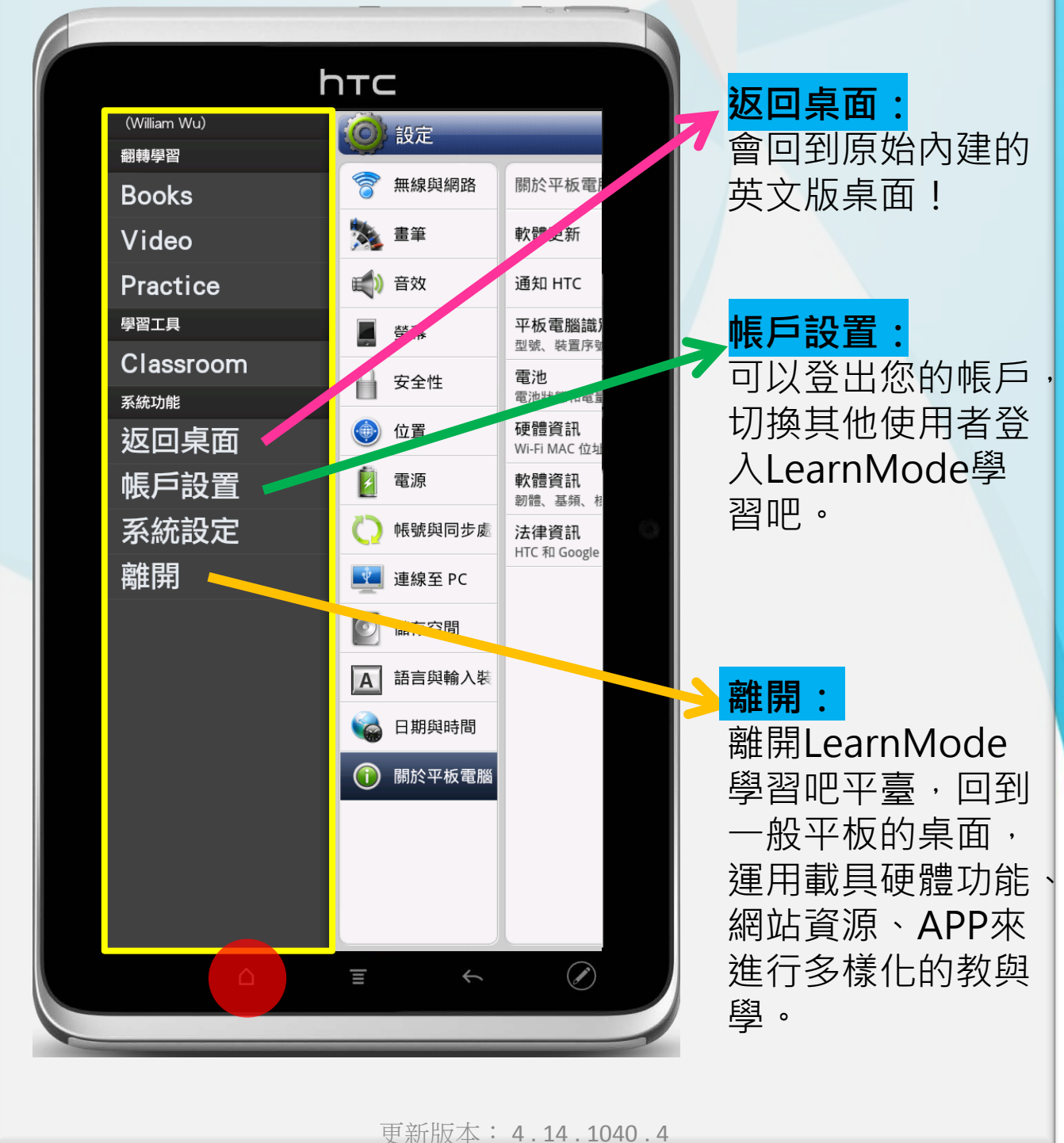

## 返回桌面功能

|                 |                               | hтс          |                                 |                          |   | 曾回到原<br>英文版桌 | 面! |
|-----------------|-------------------------------|--------------|---------------------------------|--------------------------|---|--------------|----|
| Discrete (Verth | William<br>f(k)de<br>Calculus | (lassroom    | COC<br>CC<br>CC<br>Quick Lookup | 文教基金會<br>voice Scarch    |   |              |    |
| Twitter         | Transfer                      | Task Wanager | Sim(x)<br>Precedentus           | Practice                 |   |              |    |
| Polaris Office  | Places                        | Navigation   | Books                           | Voice Recorder           | 0 |              |    |
| Connected Media | Video                         | PDF Viewer   | 8<br>Google Search              | Friend Stream            |   |              |    |
| Dropbox         | Dr.aye                        | Downloads    | NGA                             | + ×<br>- ×<br>Calculator |   |              |    |
| Barcode Scanner | X <sup>2</sup> -1<br>Algebra  | LMS Launcher |                                 |                          |   |              |    |
|                 | ۵                             | Ξ            | ¢                               | Ø                        |   |              |    |

## 帳戶設置功能

| 帳號設置             | hтс                                               | 可以登出您的帳戶,讓其他使用者登入   |
|------------------|---------------------------------------------------|---------------------|
| (姓)<br>(注<br>(注) | 名:Chiu Winnie<br>冊 E-Mail:WinnieChiu@dopod.<br>登出 | Learniviode学習<br>吧。 |
|                  |                                                   |                     |
|                  | <b>亜</b> 蛇版本 · 4 14 1040                          | Л                   |

## 離開功能

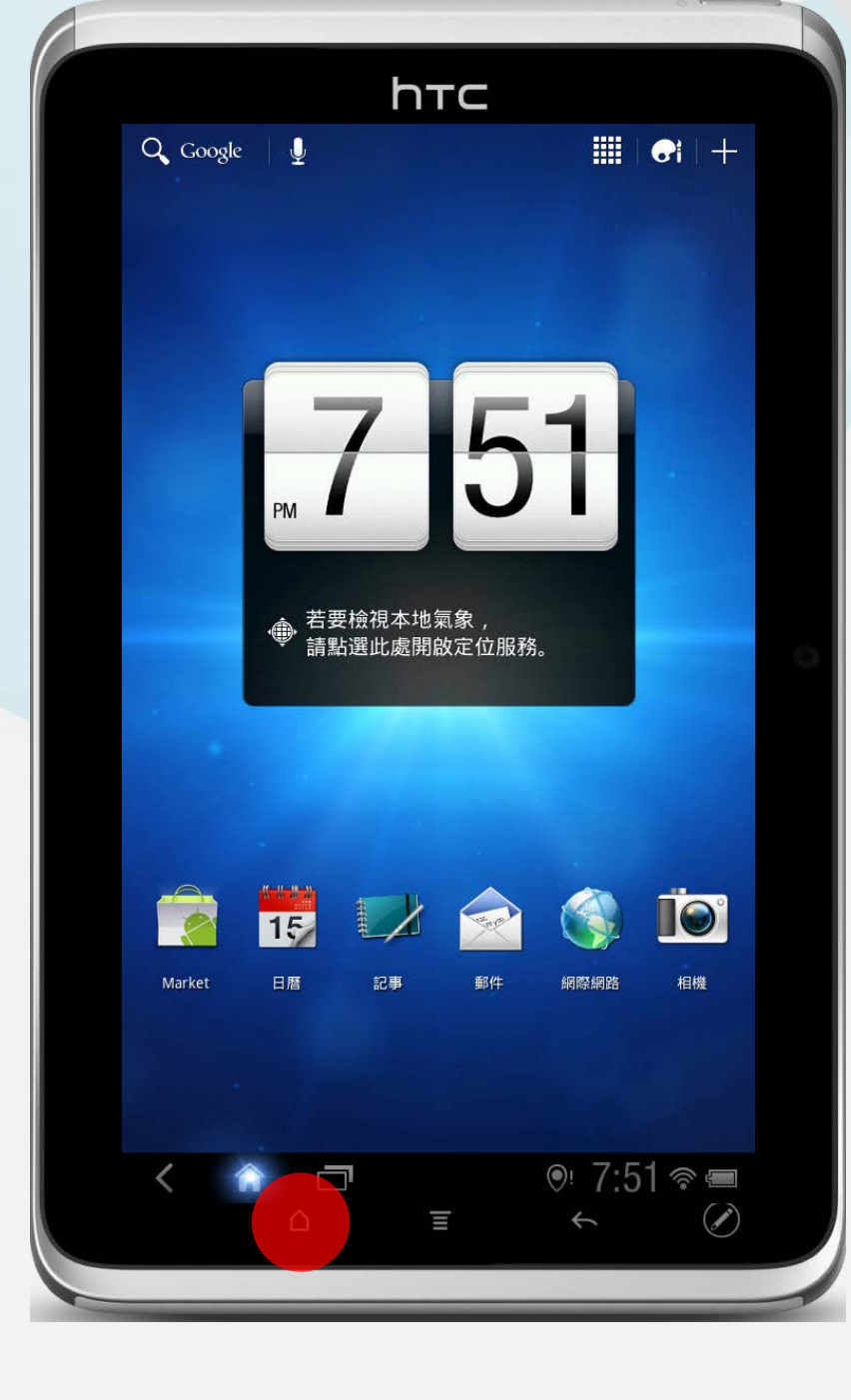

離開LearnMode 學習吧平臺,回到 一般平板的桌面, 運用載具硬體功能、 網站資源、APP來 進行多樣化的教與 學。

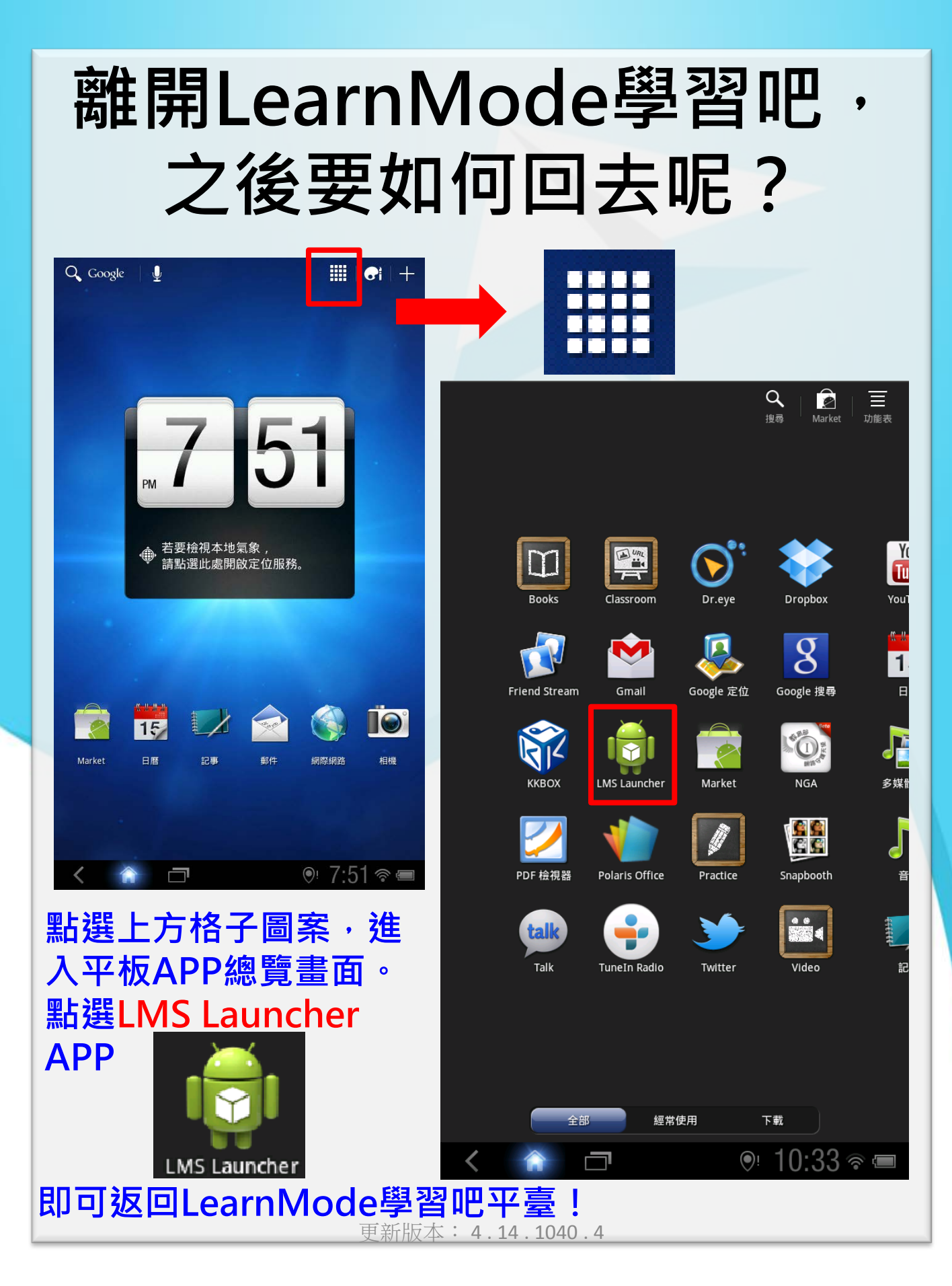

## 如何確定系統版本

在系統設定→關於平板電腦→軟體資訊→ 確認軟體號碼為: **4.14.1040.4** 為最新版!

| ② 設定            |                            |
|-----------------|----------------------------|
| 一 無線與網路         | 關於平板電腦軟體資訊                 |
| 🏂 畫筆            | Android 版本<br>3.2.1        |
| 📢) 音效           | HTC Sense 版本<br>平板裝置版 1.1  |
| 会 登幕            | <b>軟體號碼</b><br>4.14.1040.4 |
| 安全性             | <b>更多</b><br>基頻、核心版本等      |
| 💮 位置            |                            |
| 2 電源            |                            |
| 🜔 帳號與同步處        |                            |
| 🚉 連線至 PC        |                            |
| ◎ 儲存空間          |                            |
| <b>A</b> 語言與輸入裝 |                            |
| 💊 日期與時間         |                            |
| 前 關於平板電腦        |                            |
|                 |                            |
|                 |                            |
|                 |                            |

# 啟用NGA 網路守護天使

|   |               |                |                                         | ♀ │ 2<br>搜尋 Market                                                                                                    | <br>功能表     | 平板更新完後・進入平                              |
|---|---------------|----------------|-----------------------------------------|----------------------------------------------------------------------------------------------------|-------------|-----------------------------------------|
|   |               |                |                                         |                                                                                                    |             | 板APP總覽畫面:                               |
|   |               |                |                                         |                                                                                                    |             | 點選 NGA 網路守護天                            |
|   |               |                |                                         |                                                                                                    | Y           | 使 APP                                   |
|   | Posks         | Classroom      |                                         | Drophoy                                                                                                    | Terri Vou 1 |                                         |
|   |               |                | con con con con con con con con con con | Бторьох                                                                                                    |             | Seta                                    |
|   |               |                | -                                       | 8                                                                                                    | 1           | State T                                 |
|   | Friend Stream | Gmail          | Google 定位                               | Google 搜尋                                                                                                    |             |                                         |
|   | RIZ           |                |                                         | Man of the second second secon | - 72        |                                         |
|   | кквох         | LMS Launcher   | Market                                  | NGA                                                                                                    | 多媒體         | Bild Res.                               |
|   | 2             | 1              | Ø                                       |                                                                                                    | J           | NICA                                    |
|   | PDF 檢視器       | Polaris Office | Practice                                | Snapbooth                                                                                                    | 音           | NGA                                     |
|   | talk          |                | <b>&gt;&gt;</b>                         |                                                                                                    | 8188 FF     | 防制教会如纲攻空锋工                              |
|   | Talk          | TuneIn Radio   | Twitter                                 | Video                                                                                                    | 記           | 成期<br>刻<br>刻<br>刻<br>月<br>司<br>約<br>    |
|   |               |                |                                         |                                                                                                    |             | 使,以帛助使用 <b>有</b> 征同<br>上细的安全姓, 波名连      |
|   |               |                |                                         |                                                                                                    |             | 上約1000000000000000000000000000000000000 |
|   |               |                | 住田                                      | <b>T</b> #                                                                                                    |             | 胸(1) 由 約 山 前 心 :                        |
| , | ΞĦ            | 2000 2017      |                                         |                                                                                                    |             |                                         |
| < |               |                | ()i                                     | 10:33                                                                                                    | 1           |                                         |
|   |               |                |                                         |                                                                                                    |             |                                         |
|   |               |                | 更新                                      | 版本:4                                                                                                    | . 14 . 10   | 040.4                                   |

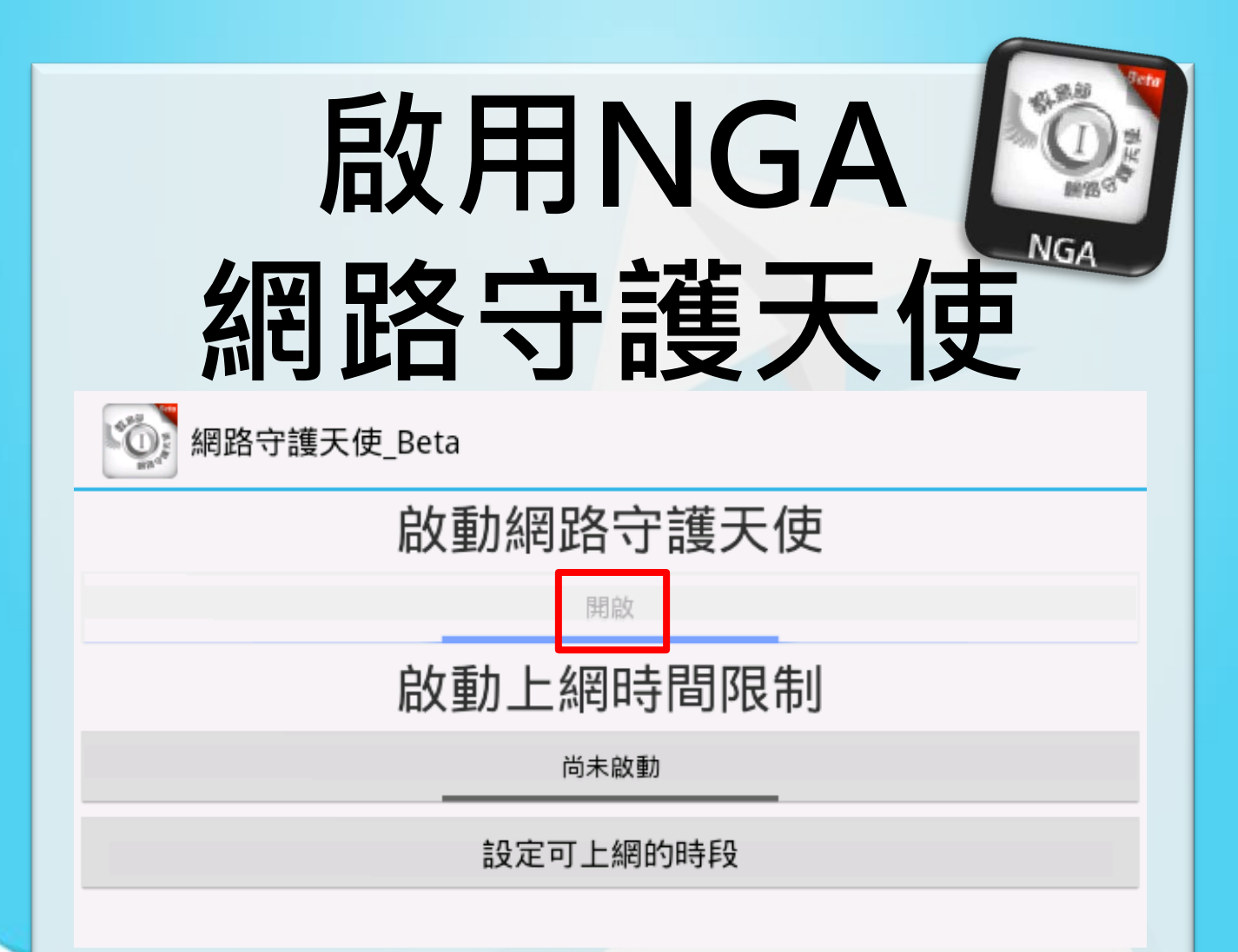

啟動教育部網路守護天使: 可以幫助使用者提高上網的 安全性,避免接觸不當網站 訊息!並且可以設定上網時 間限制。

### Flyer載具 10/16將全面自動更新 為LearnMode學習吧APP

<mark>★相關好站連結:</mark>

LearnMode學習吧:<u>http://lms.learnmode.net/</u>

LearnMode學習吧服務網: <u>http://lms-service.learnmode.net/</u>

FB粉絲團:https://goo.gl/2PnGhH

FB平台討論區:<u>https://goo.gl/C74QNB</u>

★下載專區:

使用手冊:<u>https://goo.gl/SYX549</u>

註冊花路米:<u>https://goo.gl/fX5wyY</u>

註冊常見問題:<u>https://goo.gl/syLfeQ</u>

#### <mark>★常見問題:</mark>

Flyer 設定Google帳戶卻出現帳號密碼一直無法登入 http://lms-service.learnmode.net/?p=655